This documentation explains how to judge student conferences on AIAA-AWARDS.ORG via the user self-service area. If you have any questions about judging, please contact <u>michaell@aiaa.org</u>.

Step 1: Complete the judging conflict-of-interest survey. You may need to login – please use your AIAA.org username and password to do this. An AIAA Staff Member will send this to you.

| <b>dal</b>             | Search Back to AIAA Awards Home                                                                                                    |
|------------------------|----------------------------------------------------------------------------------------------------|
| SHAPING THE FUTURE O   | F AEROSPACE<br>lications Membership & Careers Continuing About AIAA<br>Communities About AIAA                                                                              |
| Welcome Michael Lagana | Judge Signup for 2020 Region III Student Paper Conference - Abstract and Final Paper Submission<br>Judging Agreement                                                       |
| Home                   | This is an agreement between the volunteer member taking on the role of a judge for a regional student conference and AIAA Headquarters. Please check                      |
| My Applications        | <ul> <li>the box for YES next to each statement below that applies to you. If you CAN<br/>NOT answer yes to each and every statement, then you are not deemed</li> </ul>   |
| In Progress (2)        | <ul> <li>eligible to participate as a technical judge for the regional student<br/>conference. If you CAN answer yes to each and every statement, then you will</li> </ul> |
| 🛒 In Cart (1)          | be granted access to the judging section of the site where you can view and<br>score the technical papers. Access to the site will be granted to you by AIAA               |
| Complete (19)          | Headquarters.<br>First Name *                                                                                                    |
| Expired (0)            | Michael                                                                                                    |
| My Judging Assignments | Last Name *                                                                                                    |
| My Profile             | Lagana                                                                                                    |
| Admin Panel            | Organization Name                                                                                                    |
| () Log Out             | American Institute of Aeronautics and Astronautics                                                                                                    |
|                        | Email Address *                                                                                                    |
|                        | MichaelL@aiaa.org                                                                                                    |
|                        | Member Number                                                                                                    |
|                        | 1069527                                                                                                    |
|                        | A1 *                                                                                                    |
|                        | I am interested in reviewing and scoring technical papers for<br>the student conference                                                                                    |
|                        | No                                                                                                    |
|                        | A2 *                                                                                                    |
|                        | I am not a student of, faculty for, or otherwise affiliated with<br>a University.<br>Yes                                                                                   |
|                        | No No                                                                                                    |

Once you have replied to the questions, please click "REGISTER"

AIAA Staff will then add you to the program so that you may begin judging.

Step 2: Once you have been contacted by AIAA Staff that judging is open, please go to aiaa-awards.org and login to your account. Once you have logged in, click on "My Judging Assignments" located on the left-hand side menu:

| Events             | Publications  | Membership &<br>Communities                                                                                                    | Careers        | Continuing<br>Education | About AIAA       |
|--------------------|---------------|----------------------------------------------------------------------------------------------------|----------------|-------------------------|------------------|
|                    |               |                                                                                                    |                |                         |                  |
| Welcome Michael La | igana AI      | AA HONORS                                                                                                    | AND AWAI       | RDS NOMIN               | NATIONS.         |
| 🕞 Home             | SCH           | OLARSHIPS                                                                                                    | , STUDENT      | COMPETIT                | TIONS, AND       |
| le My Application  | s             | E                                                                                                    | DUCATOR (      | GRANTS                  |                  |
| In Progress        | (2)           |                                                                                                    |                |                         |                  |
| 🛒 In Cart (1)      | To submit a   | To submit an application to any of the programs offered below you will need to login as you would on the AIAA Home page. If<br>you have forgotten your password, click here. |                |                         |                  |
| Complete (         | 19)           |                                                                                                    |                |                         |                  |
| Expired (0)        |               | Professiona                                                                                                    | l Honors and A | wards Nomina            | tions            |
| My Judging As      | signments 💦 👩 | Y A C                                                                                                    | MEMPEDCH       | ID MATTERS              | CALAA<br>systems |
| My Profile         |               |                                                                                                    | MEMBERSH       | IP MATTERS              | Acrospace Powerd |
| Admin Panel        | 1111          |                                                                                                    |                |                         | Olysoo a         |
| (I) Log Out        |               |                                                                                                    |                |                         |                  |

You should then see the programs you have been assigned to judge.

Step 3: On the next page, look for the appropriate conference judging assignment and click "Open" as indicated below:

| elcome Michael Lagana  | Home > My Judging Assignments                       |                        |                |            |        |
|------------------------|-----------------------------------------------------|------------------------|----------------|------------|--------|
| Home                   | Select Entry Round                                  |                        |                |            |        |
| Wy Applications        |                                                     |                        |                | Search:    |        |
| In Progress (2)        |                                                     |                        |                |            |        |
| 🛒 In Cart (1)          | Program                                             | Round                  | #<br>Pending ♦ | # Judged 🎈 | Action |
| Complete (21)          | AIAA Foundation Classroom Grant                     | AIAA Foundation        | 0              | 0          | Open   |
| Expired (0)            | Program                                             | Classroom Grants       | -              | -          |        |
| My Judging Assignments | 2020 Undergraduate Scholarships                     | Main                   | 69             | 0          | Open   |
| My Profile             | 2020 Graduate Awards                                | Main                   | 33             | 0          | Open   |
| Admin Panel            | 2020 Region III Student Paper                       | Final Paper Submission | 1              | 0          | Open   |
| (b) Log Out            | Conference – Abstract and Final Paper<br>Submission |                        |                |            |        |
|                        | Display 100 (recommended)                           | records                |                |            |        |

Step 4: Click "Open" again, as indicated below, next to one of the categories of papers you have been assigned:

| /elcome Michael Lagana   | Home > My Judging Assignments > 2020 Region III Student Paper Conferen | ce - Abstract and Final Paper | Submission: Fin | al Paper Subm |
|--------------------------|------------------------------------------------------------------------|-------------------------------|-----------------|---------------|
| Home                     |                                                                        |                               |                 |               |
| My Applications          |                                                                        |                               | Sear            | rch:          |
| In Progress (2)          | Category Name                                                          | # Pending                     | # Judged        | Action        |
| 🫒 In Cart (1)            | View All Categories                                                    | 1                             | 0               | Open          |
| Complete (21)            | view All Categories                                                    | 1                             | 0               | Open          |
| Expired (0)              | Undergraduate Category                                                 | 1                             | 0               | Open          |
| My Judging Assignments   |                                                                        |                               |                 |               |
| My Profile               |                                                                        |                               |                 |               |
| Admin Panel              |                                                                        |                               |                 |               |
| ( <sup>1</sup> ) Log Out |                                                                        |                               |                 |               |

Step 5: Click the application to begin scoring and read the paper:

| 020 Region III Stud | lent Paper Conference – Abstract and Final F   | aper Submission: Final Paper | Sub |
|---------------------|------------------------------------------------|------------------------------|-----|
|                     |                                                | DESC Score                   |     |
|                     | Why the F-18 is the best<br>Fighter in the Sky | VIEW APPLICATION             |     |
|                     | Category: Undergraduate<br>Category            | Score:<br>—                  |     |
|                     | Application # 42818                            |                              |     |

Step 6: Click "NEXT"

| echnical Paper/Presentation Rules → Applicant Information → | Why the F-18 is the best Fighter in the Sky |
|-------------------------------------------------------------|---------------------------------------------|
| inal Paper Submission                                       | Recuse Myself from Judging this Submission  |
| •                                                           | Category:                                   |
| have read and understand the rules for submission.          | Application #                               |
| Yes                                                         | 42818<br>Download as PDF                    |

| Technical Paper/Presentation Rules → Applicant Information → | Why the F-18 is the        |
|--------------------------------------------------------------|----------------------------|
| rinal raper submission                                       | Recuse Myself from Judgi   |
| Catagony *                                                   | Category:                  |
| Select the category that you will submit your paper          | Undergraduate Category     |
| Undergraduate Category                                       | Application #<br>42818     |
| For the undergraduate student category, no more than         | Download as PDF            |
| naper at any AIAA student competition. Topics                |                            |
| submitted may not be the same or a part of any project       |                            |
| involving more than two students. Papers prepared            | Evaluation Form            |
| jointly by an undergraduate and Master's student vill        | Technical Content *        |
| be scored in the Master's category.                          | Are all major factors cons |
| Paper Title *                                                | (correctness of theory, va |
| When the F 10 is the last Fishers is the Class               | evaluation of these facts  |
| why the F-18 is the best Fighter in the Sky                  | Ma                         |
|                                                              |                            |
|                                                              | E                          |
| PREV NEXT                                                    | ں<br>م                     |
|                                                              |                            |

Step 8: You will then be taken to where you can view the final paper and begin scoring. Please fill in the rubric as you go. To assist you in navigating this page, labels have been assigned to the various elements which you will need to view and understand:

| Technical Paper/Presentation Rules ** Applicant Information ** Final Paper Submission                                                                                                    | Why the F-18 is the best Fighter in the Sky<br>Recuse Myself from Judging this Submission                                                                                                    |
|----------------------------------------------------------------------------------------------------|----------------------------------------------------------------------------------------------------|
| <ul> <li>Submit Final Paper *</li> <li>Now that your Abstract has been accepted you n<br/>final paper. Only Adobe PDF (pdf) uploads will be<br/>Before submission, please ensure that you have the following required<br/>elements in your paper:</li> <li>Your paper must be written in the AIAA Meeting<br/>Paper Format</li> <li>Please place Author Name and University Name, City,<br/>State/Province and Country at the top of the first<br/>page.</li> <li>Be sure your AIAA Membership Category (i.e. "Student<br/>Member") and student category (i.e. "Undergraduate"<br/>or "Masters" are footnotes for the authors at the<br/>bottom of the first page, along with each author's<br/>AIAA Membership Number</li> <li>Papers are to a maximum of 11 pages in length,<br/>single column, single spaced with 10-point font</li> <li>Unless submitting in the team category, you are<br/>allowed a maximum of 2 student authors and 1<br/>faculty advisor for undergraduate master's papers. If<br/>there is 1 master's and 1 undergraduate author, this<br/>paper must be entered into the masters category.</li> <li>Industry sponsors may NOT be listed as authors but<br/>may be thanked in an acknowledgement section</li> <li>Ph.D, work may not be presented for the Regional</li> </ul> | Category:<br>Undergraduate Category<br>Application #<br>2818<br>Download as PDF<br>Evaluation Form<br>Technical Content *<br>Are all major factors considered<br>(correctness of theory, validity of the reasoning used, apparent<br>understanding and grasp of subject, etc.) and a reasonably accurate<br>evaluation of these facts made?<br>Maximum points = 200<br>Excellent 151-200<br>Good 101-150<br>Average 51-100<br>Poor 0-50 |
| Final paper<br>displayed in<br>browser<br>ver of ULL Mater Galaction to complete your<br>bers-for-technical-conferences (4),pdf                                                                                                    | Originality<br>Is the paper just a compilation<br>of standard textbook information, or does the author show<br>independence of thinking or fresh approach to the subject? Is his<br>ubject a well-worn one, or does the choice and treatment of<br>show some imagination?<br>Maximum points = 100<br>Highly original 61-100<br>Acceptable 21-60<br>Standard Information 0-20                                                            |

Step 9: After you have recorded your scores and written your comments, click "SAVE AND GO BACK TO LIST" at the bottom of the page. This will save your scores and allow you to choose another application to review and score.

| Templors P. And "show should in the declarger box. Non-non-should over the Bit in the "46 Bit Templore" diseases ().<br>To some a two diseases into the downards, one is a summarized "diseases from Templor" (Thathan) or<br>"Vision"base (Linder). "All "produce" (Add): Some more the model measurement by purpose one is one marines<br>of the Templor, or out and pure home modules downards and the out the analytic module study and show that<br>the templor and the downards and the templor and the study one over poor two thes the for templor, busin<br>based on the templor and the downards and the downards and the templor and the down for templor, busin<br>based on the templor and the downards generating publics. | bees the author reach conclusions or recommendations that<br>re feasible and practical for use, or does he merely lead the<br>udience into further difficult or insoluble questions?<br>Maximum points = 100                                                                                                    |
|----------------------------------------------------------------------------------------------------|----------------------------------------------------------------------------------------------------|
| Page 2 / 8 - Q +                                                                                                    | Wide application     61-100       Limited Application     21-60       Little Practical Value     0-20                                                                                                    |
| AIAA Membership Agreement *                                                                                                    | 100                                                                                                    |
| AIAA Membership Agreement ♥<br>I understand that all members of my authorship team must be<br>AIAA Student Members, and that any student authors that are<br>not members will cause my submission to be disqualified.<br>♥ I agree<br>PREV                                                                                                    | 100         Style and Form *         Is the paper written in commendable English and does it present the material clearly and in the good, acceptable form, for technical papers?         Maximum points = 100         Maximum points = 100 |
|                                                                                                    | CANCEL AND GO BACK SAVE AND BACK TO LIST                                                                                                    |

This concludes the documentation for judging. Should you have any questions about judging or the rules of the Student Conferences Program, please contact Michael Lagana, University Programs Coordinator at michaell@aiaa.org.